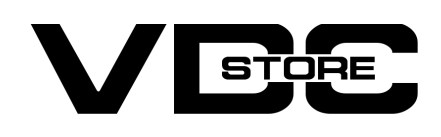

### **GDPR Extension For Magento 2**

### **User Guide**

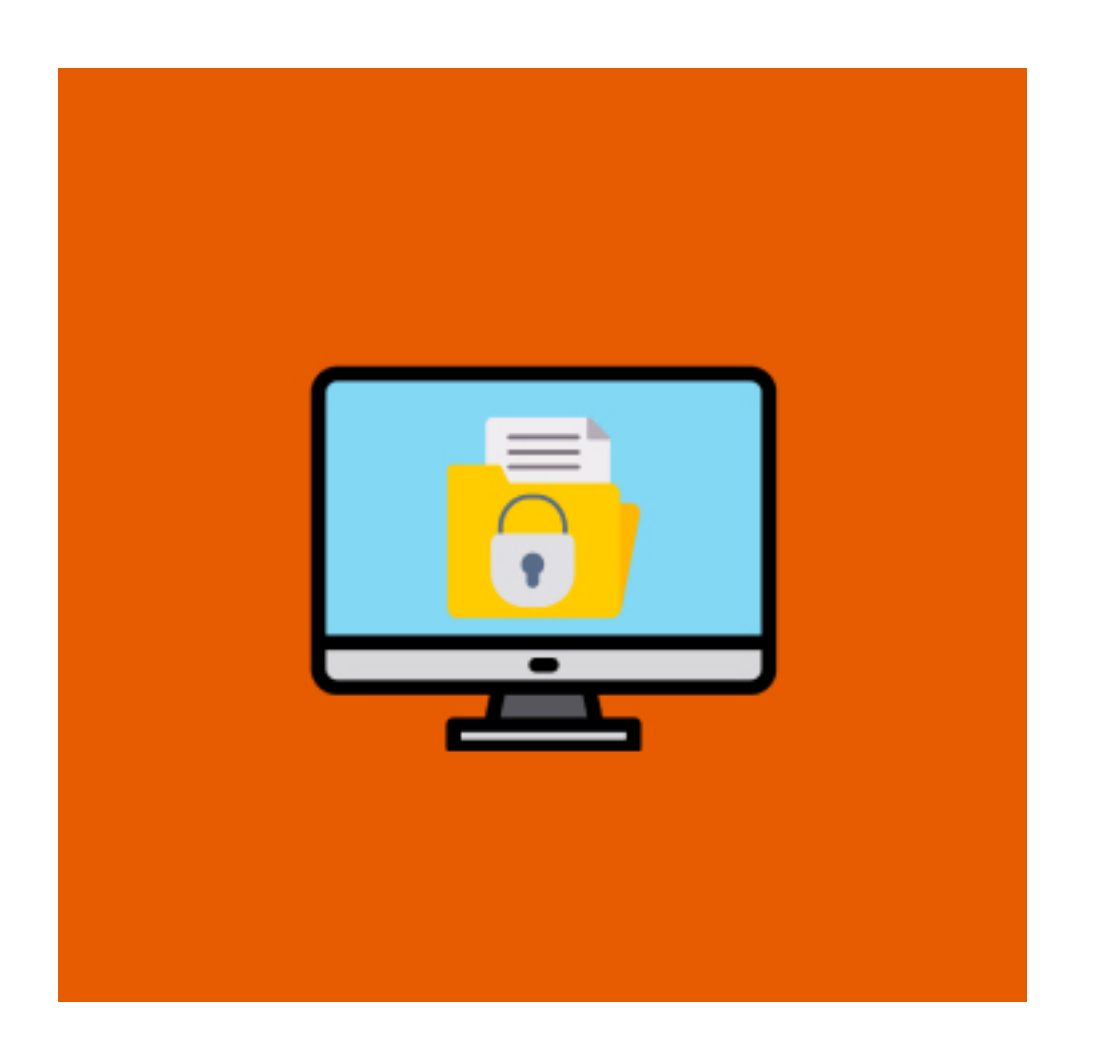

GDPR (General Data Protection Regulation) is a set of privacy security standards. It also strengthens data security and privacy by giving customers full control of their data. GDPR for Magento 2 helps manage Login, Signup, restricts cookies, facilitates customers to make any changes in their data, or can even permanently facilitate the account. Our VDC Store's GDPR extension helps to improve the customer' s trust by guaranteeing the utmost data privacy to the customers in your Magento 2 store.

## **Features**

- Permanently delete the customer's account.
- Manage the display Cookie Restriction Mode.
- Change the content of the cookie notification message.
- Collect customer consent on the login and register form.
- GDPR Magento 2 extension aims at helping online stores that serve customers meet their major GDPR requirements.
- It also protects customers all over the globe.
- It is an important tool for collecting customer data and processing it according to GDPR from the time.

## **Benefits**

#### Customer Benefits :

- → Access, change, and delete personal data permanently.
- → Anonymize personal
- → Download a copy of personal information in CSV Format.
- → Update Personal Data.

#### Merchant Benefits :

- → Ensure you are GDPR & CCPA compliant and avoid penalties for their violations.
- 2 Ensare you are est it a cer it compliant and avoid penalties for their violation
- → Increase your customer's loyalty and trust by protecting their data.
- → Collect and process your customer's data transparently and efficiently.

## How to Install

- $\gg$  Download the zip file
- Extract it and put into <Magento-Directory>/app/code/
- >> Open CLI and Magento directory and Run Magento installation commands.

# **CLI Commands**

- → Php bin/magento setup:upgrade
- → Php bin/magento setup:di:compile
- → Php bin/magento setup:static-content: deploy
- → Php bin/magento cache: clean
- → Php bin/magento cache: flush

# Configuration

- → Login to Magento Admin Stores > Configuration > VDCSTORE extensions > GDPR
- $\rightarrow$  Enable or disable the extension module.
- $\rightarrow$  Fill in the required details.

|                           |                                      |                                            | 0 |             |
|---------------------------|--------------------------------------|--------------------------------------------|---|-------------|
| Configuration             |                                      |                                            | Q | 📮 🚨 admin 👻 |
| Scope: Default Config 🔻 🕐 |                                      |                                            |   | Save Config |
| GENERAL ~                 | General Configuration                |                                            |   | $\odot$     |
| CATALOG ~                 | Enable GDPR?                         | Yes                                        |   |             |
| SECURITY ~                | [store view]                         |                                            |   |             |
| CUSTOMERS ~               | Cookie Dialog Customization          |                                            |   | $\odot$     |
| SALES ~                   | Title<br>[store view]                | GDPR                                       |   |             |
| MAGEPAL ~                 | Description<br>[store view]          | GDPR :- General Data Protection Regulation |   |             |
| VDCSTORE ^                |                                      |                                            |   |             |
| GDPR                      | CMS Page Policy Link<br>[store view] | Gdpr                                       |   |             |
| SERVICES ~                | Button Label<br>[store view]         | Gdpr                                       |   |             |
| ADVANCED ~                |                                      | Enter button label text of dialog box.     |   |             |
|                           | Hide Dialog Box<br>[store view]      | No 🔹                                       |   |             |
|                           | More View<br>[store view]            | link                                       |   |             |
|                           |                                      | Change view of dialog box.                 |   |             |
|                           | Dialog Box label<br>[store view]     | Gdpr<br>Enter dialog box label.            |   |             |
|                           | Width                                | 50                                         |   |             |
|                           |                                      | It takes % percentage.                     |   |             |
|                           | Margin Bottom<br>[store view]        | 15                                         |   |             |
|                           | Font Size                            | 15                                         |   |             |
|                           | [store view]                         | Enter font size of dialog box.             |   |             |
|                           | Text Align<br>[store view]           | left 🔹                                     |   |             |
|                           |                                      | Can change text align of dialog box.       |   |             |
|                           | Registration Form                    |                                            |   | $\odot$     |
|                           | Show Checkbox<br>[store view]        | Yes 🔻                                      |   |             |
|                           | Checkbox Title<br>[store view]       | Gdpr                                       |   |             |
|                           | Login Form                           |                                            |   | $\odot$     |

|                                                            | Show Checkbox<br>[store view]  | Yes  | • |                                                                  |
|------------------------------------------------------------|--------------------------------|------|---|------------------------------------------------------------------|
|                                                            | Checkbox Title<br>[store view] | Gdpr |   | ]                                                                |
|                                                            |                                |      |   |                                                                  |
|                                                            |                                |      |   |                                                                  |
| Opyright © 2022 Magento Commerce Inc. All rights reserved. |                                |      |   | Magento ver. 2.4.5-p1<br>Privacy Policy   <u>Report an Issue</u> |
|                                                            |                                |      |   |                                                                  |

→ Go to the Store -> Configuration -> General -> Web -> Default Cookie Setting Set the Cookie Path "/" & Enable the Cookie Restriction Mode

| Ŵ           | Configuration       |   |            |                                      |                                                                                  | Save Config        |
|-------------|---------------------|---|------------|--------------------------------------|----------------------------------------------------------------------------------|--------------------|
| DASHBOARD   | Reports             |   | Default Co | ookie Settings                       |                                                                                  | $\odot$            |
| \$<br>SALES | Content Management  |   |            | Cookie Lifetime<br>[store view]      | 3600                                                                             | ✓ Use system value |
| CATALOG     | New Relic Reporting |   |            | Cookie Path<br>[store view]          | 1                                                                                |                    |
| CUSTOMERS   | Advanced Reporting  |   |            | Cookie Domain                        | Enter a valid cookie path. e.g. /                                                |                    |
|             | CATALOG             | ~ |            | [store view]                         | Enter a valid domain name. e.g. "subdomain.yourdomain.com",<br>".yourdomain.com" |                    |
| CONTENT     | SECURITY            | ~ |            | Use HTTP Only<br>[store view]        | Yes 🔹                                                                            |                    |
| REPORTS     | CUSTOMERS           | ~ | Г          |                                      | compromised                                                                      |                    |
| STORES      | SALES               | ~ |            | Cookie Restriction Mode<br>[website] | Yes  When Cookie Restriction Mode is enabled visitors to your store              | Use system value   |
| SYSTEM      | VDCSTORE            | ~ |            |                                      | are notified that cookies are required for full-featured operations.             |                    |
|             |                     |   |            |                                      |                                                                                  |                    |

→ Go to the Cookies & Remove all the Cookies.

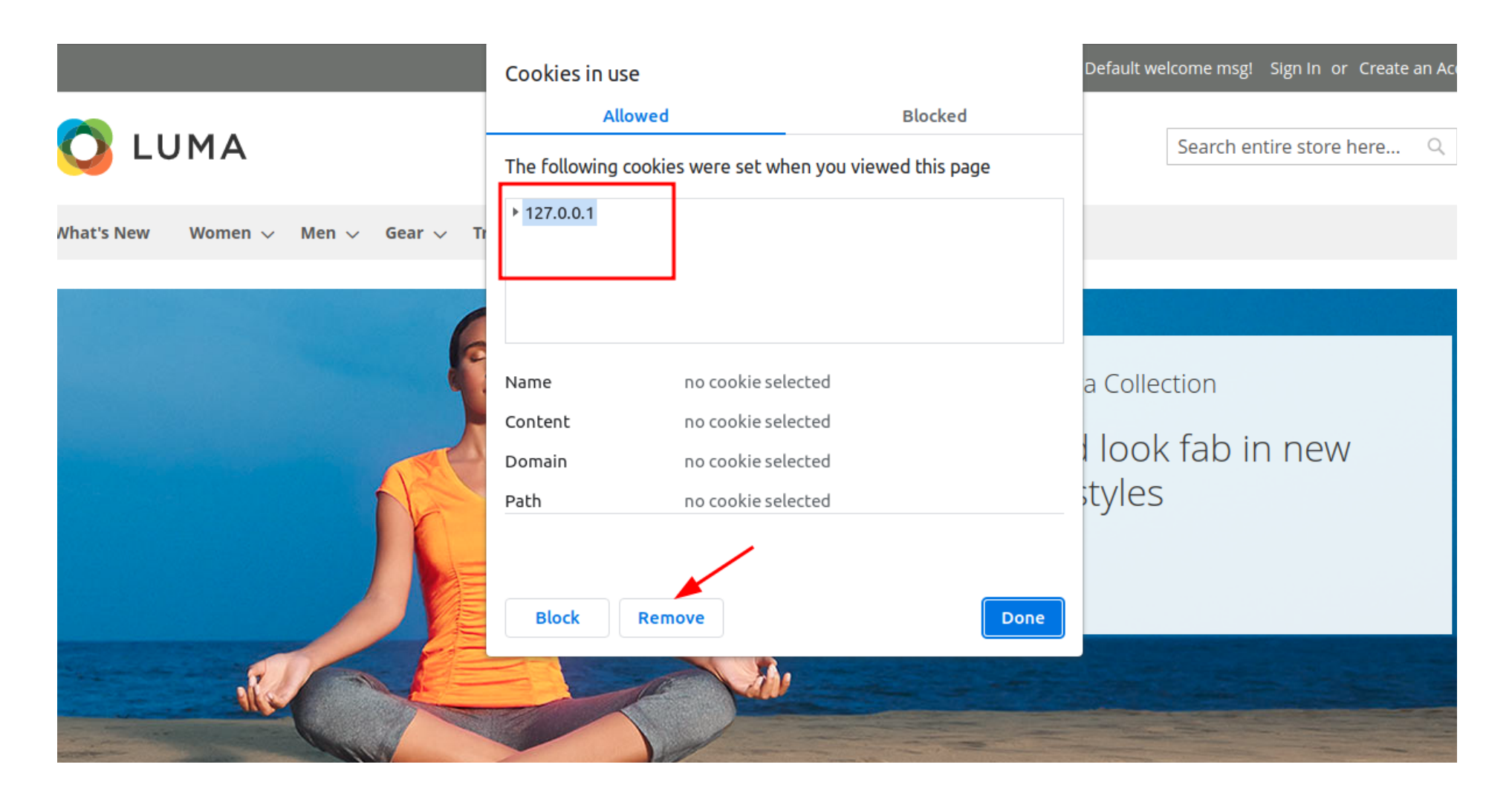

→ Go to the front end & see the GDPR Notification at the left bottom.

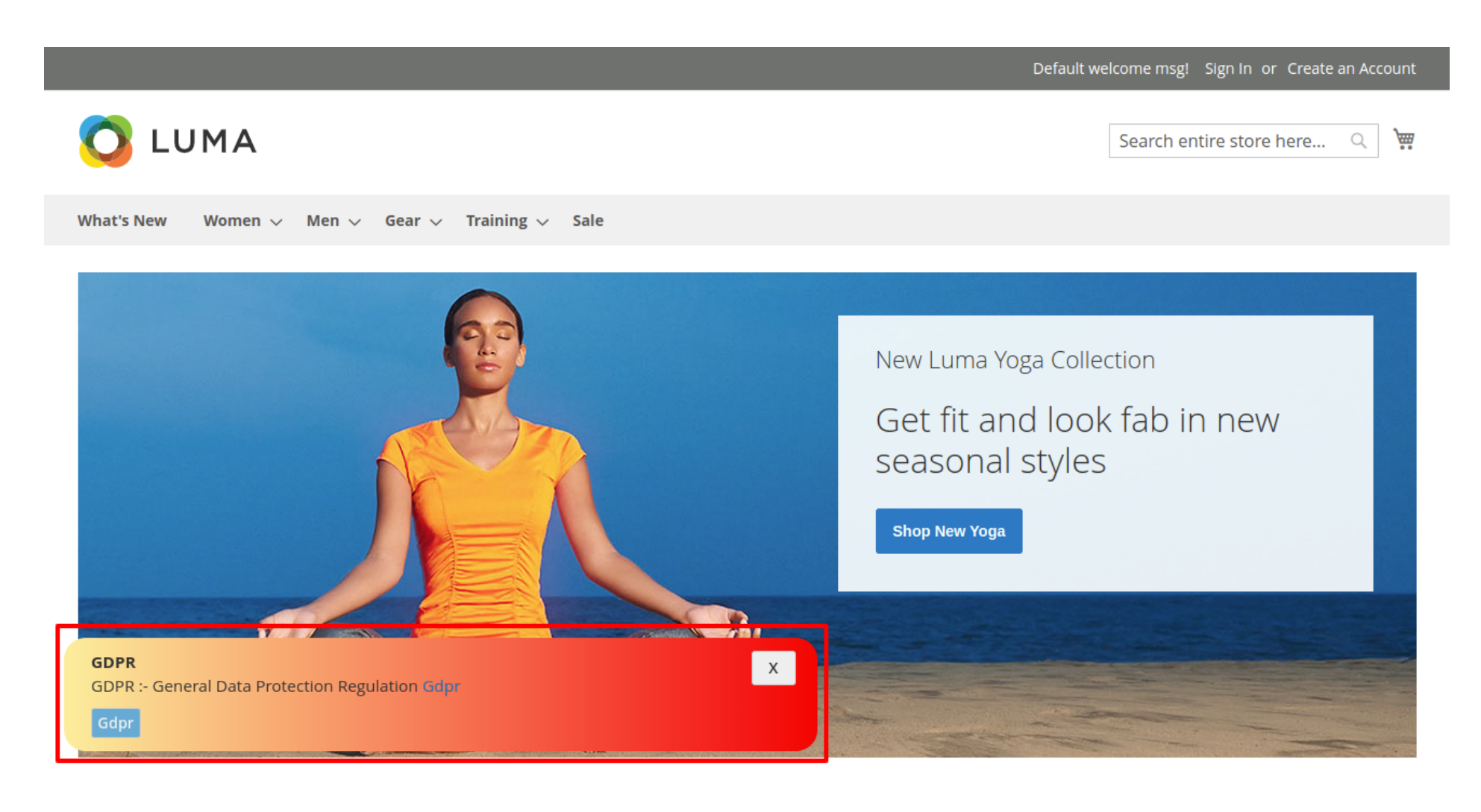

→ Click on Create New Account -> Feel the required details -> allow the checkbox of GDPR

| Allow remote shopping assistance |
|----------------------------------|
| Sign-in Information              |
| Email *                          |
| test1@gmail.com                  |
| Password *                       |
|                                  |
| Password Strength: Very Strong   |
| Confirm Password *               |
|                                  |
| Show Password                    |
| * Required Fields                |
| Gdpr                             |
| Create an Account                |

→ After creating an account -> sign in -> Your account -> You can see the GDPR.

| My Account                | My Account                                  |                                              |
|---------------------------|---------------------------------------------|----------------------------------------------|
| My Orders                 |                                             |                                              |
| My Downloadable Products  | Account Information                         |                                              |
| /ly Wish List             |                                             |                                              |
| Address Dook              | Contact Information                         | Newsletters                                  |
| Address Book              | test test                                   | You aren't subscribed to our newsletter.     |
| account Information       | test1@gmail.com                             | Edit                                         |
| tored Payment Methods     | Edit   Change Password                      |                                              |
| ly Product Reviews        |                                             |                                              |
| Newsletter Subscriptions  | Address Book Manage Addresses               |                                              |
| GDPR                      |                                             |                                              |
|                           | Default Billing Address                     | Default Shipping Address                     |
|                           | You have not set a default billing address. | You have not set a default shipping address. |
| mpare Products            | Edit Address                                | Edit Address                                 |
| have no items to compare. |                                             |                                              |
|                           |                                             |                                              |

→ Click on Delete Your Account -> Click on "Delete Account" -> Submit -> Your Account has been deleted after clicking on submit button.

|                                                                                                    |                                              | Welcome, test test! ~        |
|----------------------------------------------------------------------------------------------------|----------------------------------------------|------------------------------|
| 🚫 LUMA                                                                                                    |                                              | Search entire store here 🔍 💘 |
| What's New Women $ 	imes $ Men $ 	imes $                                                                   | Gear $\checkmark$ Training $\checkmark$ Sale |                              |
|                                                                                                    |                                              |                              |
| My Account<br>My Orders<br>My Downloadable Products<br>My Wish List<br>Address Book<br>Account Information | Delete your account<br>GDPR Delete Account   |                              |
| Stored Payment Methods<br>My Product Reviews<br>Newsletter Subscriptions<br>GDPR                           | Submit                                       |                              |

→ You'll be redirected to sign in / signup page -> also see the notification "Successfully deleted your account"

| What's New Women $\checkmark$ Men $\checkmark$ Gear $\checkmark$ Training $\checkmark$ Sale |                                                                                                    |
|---------------------------------------------------------------------------------------------|----------------------------------------------------------------------------------------------------|
| Customer Login<br>Successfully deleted your account.                                        |                                                                                                    |
| Registered Customers                                                                        | New Customers                                                                                                    |
| If you have an account, sign in with your email address.<br>Email *                         | Creating an account has many benefits: check out faster, keep more than one address, track orders and more. Create an Account |
| Password *                                                                                  |                                                                                                    |
| Show Password                                                                               |                                                                                                    |
| Gdpr<br>Sign In Forgot Your Password?                                                       |                                                                                                    |
| * Required Fields                                                                           |                                                                                                    |

→ It's a basic flow of how GDPR Works.

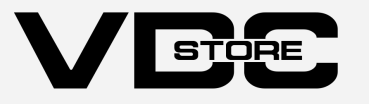